# 데이터 요약 개념

- \* 모집단으로부터( $X \sim f(x; \theta)$ ) 얻은 확률표본 (데이터)은  $(x_1, x_2, \dots, x_n)$ 는 모집단의 분포 와 동일하다.
- \* 모집단에서 궁금한 것은 확률분포함수*f*(*x*)와 모수(*θ*)이다.
- \* 모수에 대한 정보는 확률표본, 데이터의로부터 계산될 수 있는데, f(x)는 그래프 graphical 요약 으로부터 모수에 대한 정보는 숫자 numerical 요약으로 얻는다.
- \* 통계적 방법론에서 데이터 종류는 "숫자형, 정
   량변수", "분류, 범주형, 정성변수", 2개로 나뉘고,
   변수의 종류에 따라 요약방법이 정해진다.

# 

# 정성적 변수 qualitative, categorical

정성(범주)형 변수(데이터)는 명목형, 순서형(순서가 있는 범주형)으로 세분화 되지만 통계적 분석 에서는 동일한 방법이 적용된다.

정성적 데이터는 가질 수 있는 값의 수준(범주 category)이 유한하므로 각 범주의 빈도 frequency 로 숫자로 표현하거나 그래프로 나타내면 된다.

- \* 빈도 frequency : 데이터에서 동일한 범주 값이 반복된 개수
- \* 상대빈도 relative frequence : 빈도를 데이터 크기로 나눈 값 => 비율 proportion  $(p, \hat{p})$

# 1) 숫자 요약 = 빈도

- \* 각 범주의 빈도, 상대빈도(비율 ratio)가 정리한다.
- \* 빈도표, 상대빈도 (= 비율 = 확률분포함
   수) 표 정리한다.

| PET Type | Count | Rel. Freq | 1616h |
|----------|-------|-----------|-------|
| Dog      | 16    | .29       | 10/30 |
| Cat      | 28    |           |       |
| Fish     | 8     |           |       |
| Other    | 4     |           |       |
| Totals   | 56    |           |       |

\* [예제 데이터] 소속팀의 선수 빈도표와 상대빈도를 구하시오. [엑셀 이용]

| Atlanta<br>11 | Baltimore<br>15 |
|---------------|-----------------|
| Cincinnati    | Cleveland       |
| 12            | 12              |
| Los Angeles   | Milwaukee       |
| 14            | 14              |
| Oakland       | Philadelphia    |
| 12            | 12              |
| Seattle       | St Louis        |
| 12            | 11              |

| Atlanta    | Baltimore    |
|------------|--------------|
| 0.03416149 | 0.04658385   |
| Cincinnati | Cleveland    |
| 0.03726708 | 0.03726708   |
| os Angeles | Milwaukee    |
| 0.04347826 | 0.04347826   |
| Oakland    | Philadelphia |
| 0.03726708 | 0.03726708   |
| Seattle    | St Louis     |
| 0.03726708 | 0.03416149   |
|            |              |

2) 그래프 요약

빈도표(상대빈도표)를 막대 그래프나 파이(상 대빈도만 가능, 원 전체=100%) 차트로 나타 내면 된다.

(상대)빈도가 **가장 큰 범주를 최빈값 (mode)** 라 한다.

Chicago, New York 최빈값--->

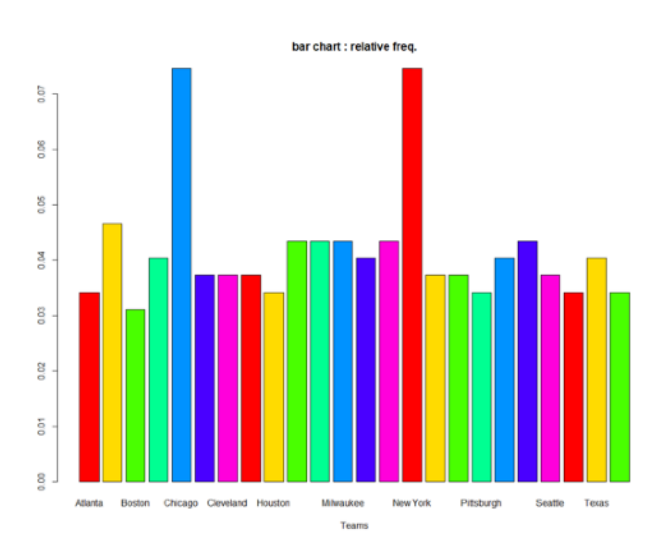

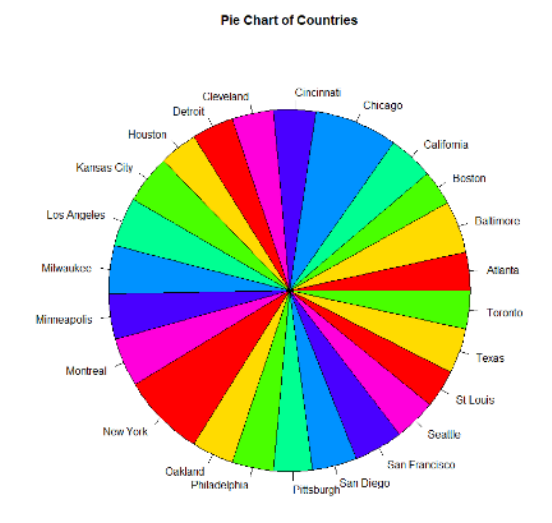

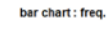

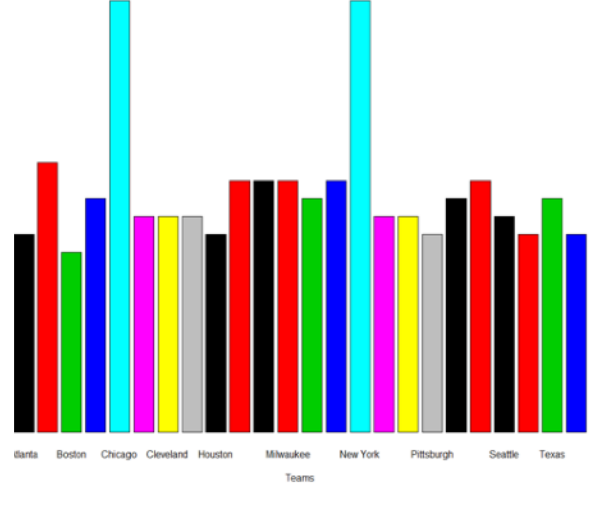

## 정량적 변수 quantitative, numeric

크기를 가진 숫자 데이터이므로 데이터 관측값을 활용하여 1)모집단의 확률분포함수 형태를 알 수 있는 표본 확률분포함수(그래프 요약), 2)모수에 대한 정보를 알 수 있는 통계량을 구할 수 있다.

1) 그래프 요약

데이터 관측값을 BIN (계급 구간 class interval) 8~12개(Thumb's Rule) (Sturge's rule -

K = 1 + 3.322 \* log<sub>10</sub>(n))로 구성하여 막대 그래프로 나타낸 히스토그램 histogram이나, 5개 주요 통계량을 그래프에 나타낸 나무상자그림으로 요약한다.

- 표본 확률분포함수의 형태를 알 수 있다. f(x)
- 중앙 위치, 산포(데이터 흩어짐)에 대한 정보를 얻는다.

(1) 순서통계량 order statistic

데이터 관측값 $(x_1, x_2, \ldots, x_n)$ 을 크기 순으로 정렬한 통계량 -  $x_{(1)}, x_{(2)}, \ldots, x_{(n)}$ 

- 최대값 maximum value : 데이터 관측값 중 가장 큰 값, *x*<sub>(n)</sub>
- 최소값 minimum value : 데이터 관측값 중 가장 작은 값, *x*(1)
- 범위 range : 최대값-최소값,  $R = x_{(n)} x_{(1)}$
- 중위값 median : 데이터 관측값 중 크기 순서에서 가운데 있는 관측값, x<sub>(MD)</sub>, MD=중위값 위치, MD = (n + 1)/2, 만약 MD가 정수가 아닌 경우 (예: 11.5) 11번째 순서통계량과 12번째 순서통계량의 평균값을 중위값 - (x<sub>(11)</sub> + x<sub>(12)</sub>) 2
- 사분위값 quartile : 데이터 크기 순 25%(일 first 사분위, x<sub>(QD)</sub>), 50%(이사분위, 중위값),
   75%(삼사분위) 값, 사분위 위치 Quartile Depth, QD = MD<sub>i</sub>nteger + 1 2 MD=11.5 인 경우 MD\_integer=11임)
- 분위값 percentile : 데이터를 크기순으로 정렬 했을 때 백분위 위치에 있는 관측값, 상위 20% = 80% 분위, x<sub>(0.8\*n)</sub> 보간법 (예 : n=22이면, 0.8\*22=17.6 위치, x<sub>(17)</sub>와 x<sub>(18)</sub>을 활용한 보간법으로 (0.4:0.6) 배분

| (예제                       | 데이터)         | n=12         |                        |                    |                |                    |                       |                     |                       |        |        |          |      |
|---------------------------|--------------|--------------|------------------------|--------------------|----------------|--------------------|-----------------------|---------------------|-----------------------|--------|--------|----------|------|
|                           | 8            | 17           | 9                      | 10                 | 9              | 11                 | 7                     | 13                  | 12                    | 3      | 10     | 4        |      |
| (순서                       | 통계량)         |              |                        |                    |                |                    |                       |                     |                       |        |        |          |      |
|                           | 3            | 4            | 7                      | 8                  | 9              | 9                  | 10                    | 10                  | 11                    | 12     | 13     | 17       |      |
| (최대급                      | $x_{(12)}$   | $) = 1^{2}$  | 7, (최소                 | 값) x <sub>(1</sub> | ) = 3          | > 범역               | 위 rang                | e = 최디              | ╏む−최-                 | 소값=14  |        |          |      |
| (중위급                      | 값) 중위        | 위치 /         | MD =                   | = (12 -            | + 1)/2         | 2 = 6.             | $.5, \frac{x_{(6)}}{$ | $\frac{x_{(7)}}{2}$ | $\frac{(1)}{2} = (2)$ | 9 + 10 | 0)/2 = | = 9.5    |      |
| (제일/                      | 나분위깂         | り 사분         | 위 위치                   | QD                 | = (M           | D <sub>i</sub> nte | ger +                 | - 1)/2              | = 3.5                 | 5      |        |          |      |
|                           | $x_{(3)}$ -  | $+ x_{(4)}$  | = (7)                  | + 8)/              | 2 = 2          | 75                 |                       |                     |                       | 최소깂    | t      | 3        |      |
|                           |              | 2            | -(/                    | 10)/               | 2 - 1          |                    |                       |                     |                       | 최대깂    | t      | 17       |      |
|                           |              | $x_{(9)}$    | $+ x_{(1)}$            | 0)                 |                |                    |                       |                     |                       | 중위깂    | t      | 9.5      |      |
| (제삼/                      | 나분위값         | £) —         | 2                      | <u> </u>           | (11 +          | 12)/2              | 2 = 1                 | 1.5                 |                       | 제일시    | ·분위    | 7.75     |      |
| (0.00)                    |              |              |                        |                    | ~              |                    |                       |                     |                       | 제3사·   | 분위     | 11.25    |      |
| (80%)                     | 문위값          | ) 문위역        | 위지=0.                  | 8*12=9             | .6 ->          |                    |                       |                     |                       | 80%분위  |        | 11.8     |      |
| $x_{(10)}$                | $-x_{(9)}$   | = 1 *        | * 0.6 =                | =                  |                |                    | > mir                 | n(x);               | nax(x                 | );med  | dian() | k);      |      |
| <i>x</i> <sub>(9)</sub> ⊣ | - 0.6 =      | = 11.        | 6                      |                    |                |                    | [1] 3                 | 3<br>L7             |                       |        |        |          |      |
| * 위의                      | 의 방법은        | 의 수작         | 언 밧번                   | 으로 시               | 분위 빅           | 백분                 | [1] 9                 | 9.5                 |                       |        |        |          |      |
| 위,                        | 통계소          | _ ' '<br>프트웨 | 니 아 아스                 | '<br>!(아래 {        | ·느·//<br>··식)은 | 복                  | > qua                 | antil               | e(x,0                 | .25);  | quant  | tile(x,0 | .75) |
| · · ·<br>장년               | 하고 전호        | 하는다          | ' ' <u>-</u><br>위이 계   | 사격고                | _              | '<br> 하            | 25%<br>7.75           |                     |                       |        |        |          |      |
|                           | 11-0-        |              | 11-171                 | 는 권취               | 1-100          |                    | 75%                   | 6                   |                       |        |        |          |      |
|                           |              |              |                        |                    |                |                    | 11.25                 | 5                   |                       |        |        |          |      |
|                           | <b>a</b> . 1 | 054          | •                      |                    |                |                    |                       | antil               | e(x,0                 | .8)    |        |          |      |
|                           | $c_{\ell}$ + | 0.97         | $\frac{i}{-} \times 1$ | .00%               |                |                    | 80%<br>11 R           |                     |                       |        |        |          |      |
|                           | 1            | V            |                        |                    |                | -                  | 11.0                  |                     |                       |        |        |          |      |

N = 데이터 크기,  $c_l$  = 해당 분위 전 누적 빈도, $f_i$  = 해당 분위 빈도

(2) 나무상자그림 box whisker plot

5개 주요 순서통계량 (최소, 1사분위, 중위, 3사분위, 최대) 그리고 이상치, 상자와 수염 크기로 나타 낸다.

• IQR 사분위 범위 Inter-Quratile Range :  $IQR = Q_3 - Q_1$ 

• 이상치 outlier :  $(Q_1 - 1.5 * IQR, Q_3 + 1.5 * IQR)$  벗어난 관측치

· 극심 severe 이상치 : (Q<sub>1</sub> − 3 \* IQR, Q<sub>3</sub> + 3 \* IQR) 벗어난 관측치

4개의 구간에 데이터 개수가 1/4씩 분포되어 있음

- 좌우 대칭인 경우 상자 정확하게 이등분, 수염 길이 동일

(진단 내용) a) 확률분포함수 형태 - 모집단 확률분포함수 (치우침, 좌우 대칭) b) 이상치 진단

(단점) 봉우리 개수 알수 없음, 정확한 통계량 값 알수 없음

[이상치 해결] 오류 검증 후 제거 후 통계적 분석 방법 적용

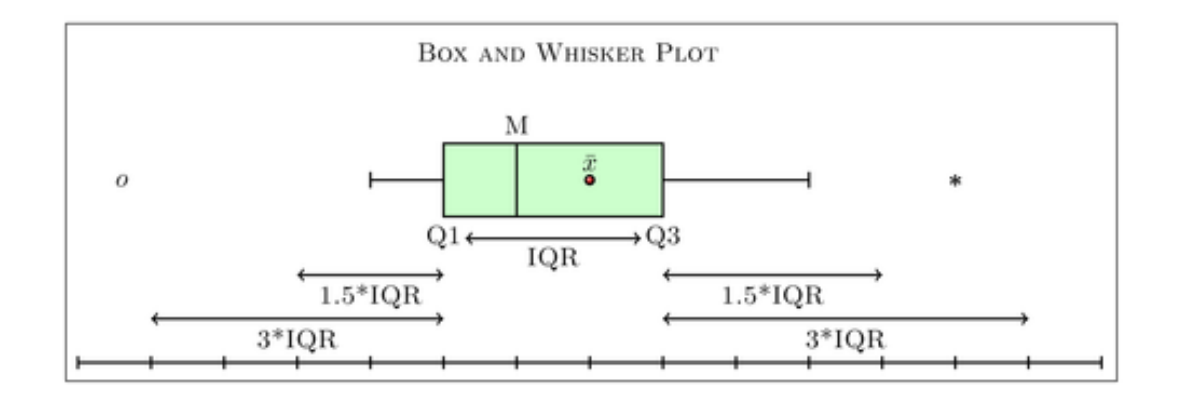

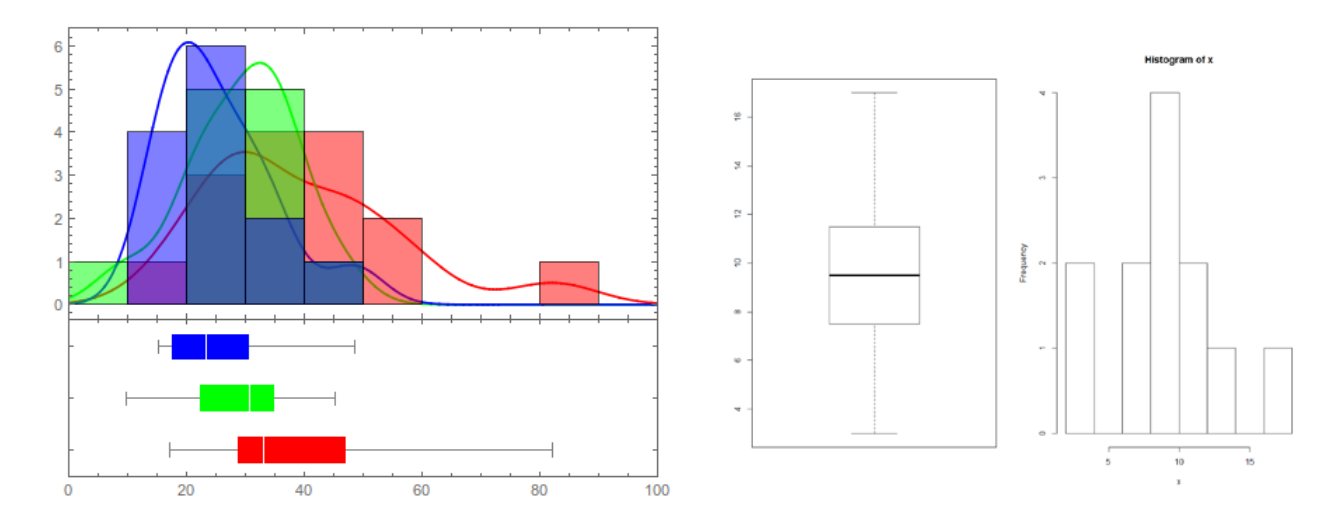

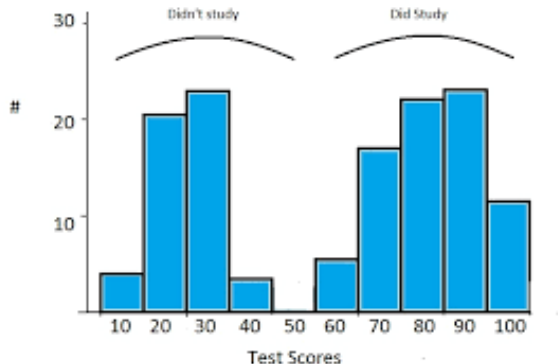

는 경우 봉우리가 2개 나타나는 경우가 발생 - 상자 수염 그림으로는 판별 불가, 하여 정량적 데이터의 그래프 요약은 나무 상자 그림과 히스토그램 동시에 요약하는 것을 권한다. 옆의 히스토그램은 시험 공부 한 집단과 그렇지 않은 집단의 시험 성적 히스토그램 이다. -> 데이터 분리하여 분석

두 개의 서로 다른 집단 데이터의 히스토그램을 그리

Left-Skewed (Negative Skewness)

Mode

Median

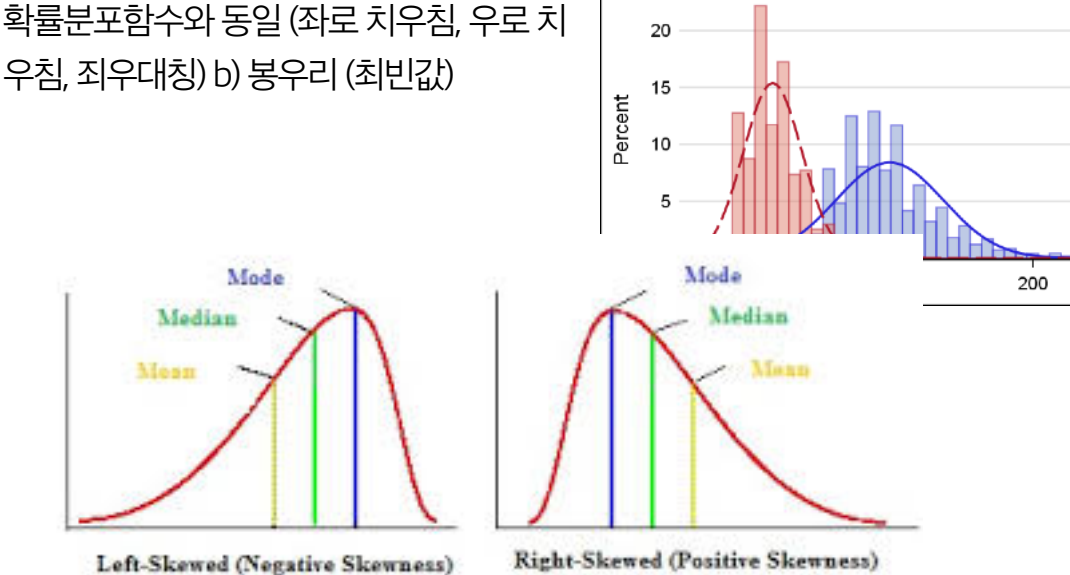

Distribution of Blood Pressure

빈의 중앙 값을 연결하면 확률분포함수이다.

(진단 내용) a) 확률분포함수 형태 - 모집단

우침, 죄우대칭) b) 봉우리 (최빈값)

e) 각 구간의 범위에 속한 데이터 빈도를 구하고 빈도 크기를 막대로 표현하면 된다.

정량적 데이터의 바 그래프와 동일, 범주를 구간으로 설정

c) 구간 폭이 의미를 갖도록 가능하면 정수 단위로 조정한다. (예: 3~17, 최초 폭 2.8이므로 구간 폭은 최종 2 혹은 5로 결정)

d) 범위를 구간으로 나눈다. [2, 4), [4, 6), [6, 8), …, [16, 18) 혹은 [0, 5), [5, 10), [10, 15), [15, 20)

- a) 데이터를 크기 순으로 정렬한 후 최대값과 최소값을 구하고 범위 range을 구한다. (예제 데이 터 : 범위=14)
- b) 빈(bin 계급 class) 개수를 결정하고 범위를 빈 개수로 나누어 계급 구간 넓이(폭) interval width

을 결정한다. (예 : 빈 개수를 5개로 하는 경우 구간 폭은 14/5=2.8)

Systolic

Diastolic

300

(3) 히스토그램 histogram

# 2) 숫자 요약

## (1) 중앙위치 center location measure

|     | 크기 magnitude                                                                  | 순서 order                                          |
|-----|-------------------------------------------------------------------------------|---------------------------------------------------|
| 통계량 | 평균 mean                                                                       | 중위값 median                                        |
| 기호  | $\mu, ar{x}$                                                                  | MD                                                |
| 공식  | $\mu = \frac{\sum_{i=1}^{N} X_i}{N},  \bar{x} = \frac{\sum_{i=1}^{n} x_i}{n}$ | $X_{(MD)}, x_{(MD)}$                              |
| 장점  | 표본평균 샘플링 확률분포함수를 알 수 있<br>어(중심극한정리) 신뢰구간 및 가설검정<br>추론이 가능하다집단 평균 비교 가능        | 치우침의 영향이 적어 중앙 위<br>치 통계량으로 가장 적절                 |
| 단점  | 좌우 대칭이 아닌 치우침 데이터는 중앙<br>위치의 왜곡이 있음                                           | 중위값 샘플링 확률분포함수<br>를 구하기 어려워 모수 추론이<br>불가능 - 비모수추론 |

\* 데이터의 분포를 좌우 대칭(정규변환)으로 만든 후 평균을 이용하는 것이 가장 적절

(예제 데이터) n=12  
8 17 9 10 9 11 7 13 12 3 10 4  
표본 평균 : 
$$\bar{x} = \frac{\sum_{i=1}^{n} x_i}{n} = \frac{8 + 17 + \ldots + 4}{12} = 9.42$$
  
중위값 (수작업 계산) :  $\frac{x_{(6)} + x_{(7)}}{2} = (9 + 10)/2 = 9.5$  엑셀 - MD=9.5 (동일)

#### (2) 산포 척도 spread measure

|     | 크기 magnitude                                                                                                    | 순서 order                                   |
|-----|----------------------------------------------------------------------------------------------------|--------------------------------------------|
| 통계량 | 분산 variance 표준편차 standard deviation                                                                               | 범위 range, 사분위<br>범위 IQR                    |
| 기호  | $\sigma^2, \sigma, s^2, s$                                                                                        | R, IQR                                     |
| 공식  | $\sigma^{2} = \frac{\sum_{i}^{N} (X_{i} - \mu)^{2}}{N}, s^{2} = \frac{\sum_{i}^{n} (x_{i} - \bar{x})^{2}}{n - 1}$ | $R = X_{(n)} - X_{(1)'}$ $IQR = Q_3 - Q_1$ |
| 장점  | 표본분산 샘플링 확률분포함수를 알 수 있어 가설<br>검정 추론이 가능하다.                                                                        | 치우침의 영향이 적<br>어 산포 통계량으로<br>적절             |
| 단점  | 좌우 대칭이 아닌 치우침 데이터는 분산 크기가 왜<br>곡이 있음                                                                              | 모수 추론이 불가능<br>- 비모수추론                      |

 $_*$  평균의 크기가 다른 두 집단 분산의 비교 시 변동계수 CV 통계량 이용 :  $CV = rac{s}{ar{x}}$ \*100 (%)

\* 표본 표준편차의 분모에 n 대신, (n-1) 사용한 이유는 가장 좋은 추정치(MVUE 최소분산불편추 정량)이기 때문임

(예제데이터) n=12

8 17 9 10 9 11 7 13 12 3 10 4 표본 분산 = 3.8

$$s^{2} = \frac{\sum_{i}^{n} (x_{i} - \bar{x})^{2}}{n - 1} = \frac{(8 - 9.42)^{2} + (17 - 9.42)^{2} + \dots + (9 - 9.42)^{2}}{11}$$

범위: R = 17 - 3 = 14

사분위범위 : IQR = 11.5 - 7.5 = 4, (엑셀) 엑셀 - IQR=11.25-7.75=3.5

변동계수 variance coefficient :  $CV = \frac{s}{\bar{x}} = \frac{3.8}{9.42} \times 100 = 0.4036$ 

# 일변량 통계적 방법 요약

| Variables | Numerical description                                    | Graphical description | Parametric<br>test                 | Non-<br>parametric test                                  |
|-----------|----------------------------------------------------------|-----------------------|------------------------------------|----------------------------------------------------------|
| nominal   | Frequencies<br>(one-dimensional<br>contingency<br>table) | Bar plot<br>Pie chart |                                    | Chi-square for a<br>one-dimensional<br>contingency table |
| scale     | Descriptive<br>statistics                                | Histogram<br>Boxplot  | Student's t<br>for one<br>variable | Sign test                                                |

nominal 명목, scale 측정, descriptive statistic : 기술 통계량

[예제 데이터] 선수들의 연봉(salary) 데이터 이용하여 다음을 구하시오. [엑셀 이용]

1) 나무상자그림, 히스토그램을 그리고 해석하시오.

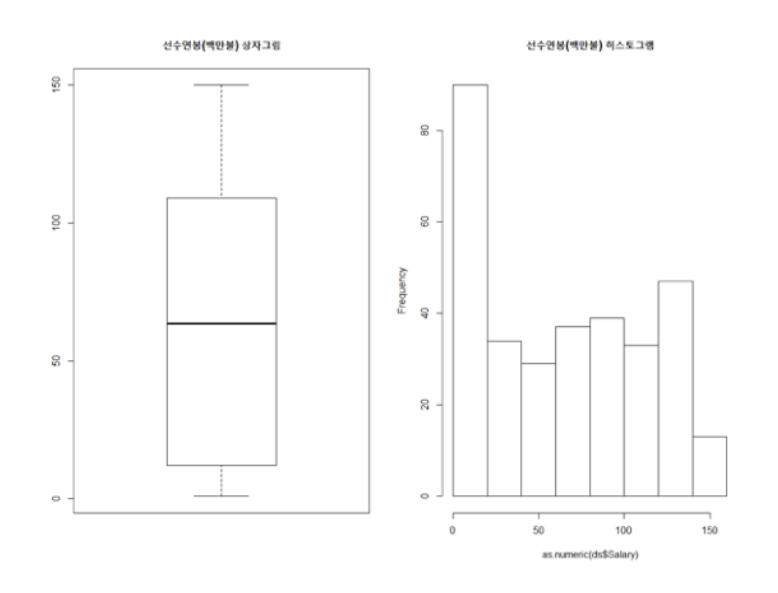

# 2) 주요 통계량을 구하시오.

| > | <pre>summary(as.numeric(ds\$Salary))</pre> |         |        |       |         |        |  |  |  |
|---|--------------------------------------------|---------|--------|-------|---------|--------|--|--|--|
|   | Min.                                       | 1st Qu. | Median | Mean  | 3rd Qu. | Max.   |  |  |  |
|   | 1.00                                       | 12.25   | 63.50  | 64.17 | 108.75  | 150.00 |  |  |  |

> sd(as.numeric(ds\$Salary))
[1] 49.20608

## [엑셀]

| 데이터             | 검토 보기             | ○ 수행할 작업을      | 을 알려 주세요 | 2 , |                           |                       |       |     |               |
|-----------------|-------------------|----------------|----------|-----|---------------------------|-----------------------|-------|-----|---------------|
|                 |                   |                |          |     | 기술 통계법                    |                       |       | ?   | $\times$      |
| ջ 연결            | 귀 기 히             | 지우기            |          |     | 입력                        |                       |       | === |               |
| 속성              |                   |                | [용       |     | 입력 범위([):                 | \$V\$1                |       | 왁   | 2             |
| े तम चरा        | 통계 데이터 분석         | 1              |          |     | 데이터 반향·                   | (e) ପ୍ର(C)            |       | 취소  | 소             |
| . 전설 편집         |                   |                |          |     |                           | ○ □(말)                |       |     |               |
| [결              | 분석 도구( <u>A</u> ) |                |          |     |                           | 08(2)                 |       | 도움말 | 발( <u>H</u> ) |
|                 | 분산 분석: 반복         | 없는 이원 배치법      | ^        |     | □ 첫째 행 이름표 사용             | <u></u> ₹( <u>L</u> ) |       |     |               |
|                 | 상관 분석             |                |          |     | * 러 O 네                   |                       |       |     |               |
|                 | 공문산 문석            |                |          |     | 굴텩 곱선                     |                       |       |     |               |
| L               | 기술 동계법<br>지수 편합법  |                |          |     | ○ 출력 범위( <u>○</u> ):      |                       |       |     |               |
|                 | 지수 평활립            |                |          | "   | ● 새로운 워크시트( <u>P</u> )    | :                     |       |     |               |
|                 |                   |                |          |     | ○ 새로운 통합 문서(⊻             | <u>V</u> )            |       |     |               |
| Microsoft Excel |                   | ×              | V        |     | 이야토케란이                    |                       |       |     |               |
|                 |                   |                | Salary   |     | M 표박 운세용())               |                       |       |     |               |
| 기술 통계           | 법 - 입력 범위에 숫지     | ト가 아닌 값이 있습니다. |          |     |                           |                       |       |     |               |
|                 |                   |                | 475      |     |                           |                       |       |     |               |
| 1               | 확인 도              | .움말(H)         | 480      |     |                           |                       |       |     |               |
|                 |                   |                | 500      | \   | / 열 젓 행(v1)에 <del>/</del> | 는자가 아닌                | ! 변수명 | 이있  |               |

고 결측치는 .으로 되어 있으므로 입력범위를 "\$V\$2:\$V\$323" 수정하고 . 을 찾기 바꾸기 메뉴(핫 키 : ctrl+H)를 이용하여 . 을 공백으로 바꾼 후 "기

| 숙톶계번" 화이 버트윽 누르며 식핵되다             | 기술 통계법                   |       |                | ?  | $\times$    |
|-----------------------------------|--------------------------|-------|----------------|----|-------------|
|                                   | 입력<br>입력 범위( <u>l</u> ): | \$∨   | \$2:\$V\$323 💽 | 확인 | <u>1</u>    |
| 찾기 및 바꾸기                          |                          |       | Q.(c)          | 취소 | <u>&gt;</u> |
| 찾기( <u>D</u> ) 바꾸기( <u>P</u> )    |                          |       |                |    |             |
| 찾을 내용( <u>N</u> ): · · 설정된 서식 없음  | 평                        | 영균    | 535.97         |    |             |
| 바꿀 내용(E):                         | Ŧ                        | 표준 오차 | 27.82          |    |             |
|                                   | ਣ                        | 5앙값   | 425.00         |    |             |
| 혐위(⊞): 시트 		 □ 데/오군자 구군(⊑)        | 초                        | 티빈값   | 750.00         |    |             |
| 검색(S): 행 └ 전자/바자 구분/B)            | Ŧ                        | 표준 편차 | 451.10         |    |             |
| 찾는 위치(山): 수식 🗸                    | 분                        | 본산    | 203494.85      |    |             |
|                                   | 첟                        | 험도    | 3.06           |    |             |
| 모두 바꾸기(A) 바꾸기(R) 모두 찾기(I) 다음 찾기(E | 외                        | ㅐ도    | 1.59           |    |             |
|                                   | 벋                        | 범위    | 2392.00        |    |             |
|                                   | 초                        | 티소값   | 68.00          |    |             |
|                                   | 초                        | 티대값   | 2460.00        |    |             |

합

관측수

140959.00

263.00

#### 통계적 방법

| 통계 데이터 분석                                                                      |
|--------------------------------------------------------------------------------|
| 분석 도구( <u>A</u> )                                                              |
| 분산 분석: 일원 배치법<br>분산 분석: 반복 있는 이원 배치법<br>분산 분석: 반복 없는 이원 배치법<br>상관 분석<br>공분산 분석 |
| 기술 통계법<br>지수 평활법<br>F-검정: 분산에 대한 두 집단<br>푸리에 분석                                |
| 히스토그램                                                                          |

|                         |                 | <br> |              |
|-------------------------|-----------------|------|--------------|
| 히스토그램                   |                 | ?    | ×            |
| 입력                      |                 | 화이   |              |
| 입력 범위([):               | \$V\$2:\$V\$323 |      |              |
| 계급 구간( <u>B</u> ):      | \$Z\$10:\$Z\$19 | 취소   | <u>-</u>     |
| □ 이름표( <u>L</u> )       |                 | 도움말  | ( <u>H</u> ) |
|                         |                 |      |              |
| 술력 옵션                   |                 |      |              |
| ○ 출력 범위( <u>Q</u> ):    |                 |      |              |
| ● 새로운 워크시트(₽):          |                 |      |              |
| ○ 새로운 통합 문서( <u>₩</u> ) |                 |      |              |
| 🗌 파레토: 순차적 히스토          | 그램( <u>A</u> )  |      |              |
| □ 누적 백분율( <u>M</u> )    |                 |      |              |
| ☑ 차트 출력( <u>C</u> )     |                 |      |              |

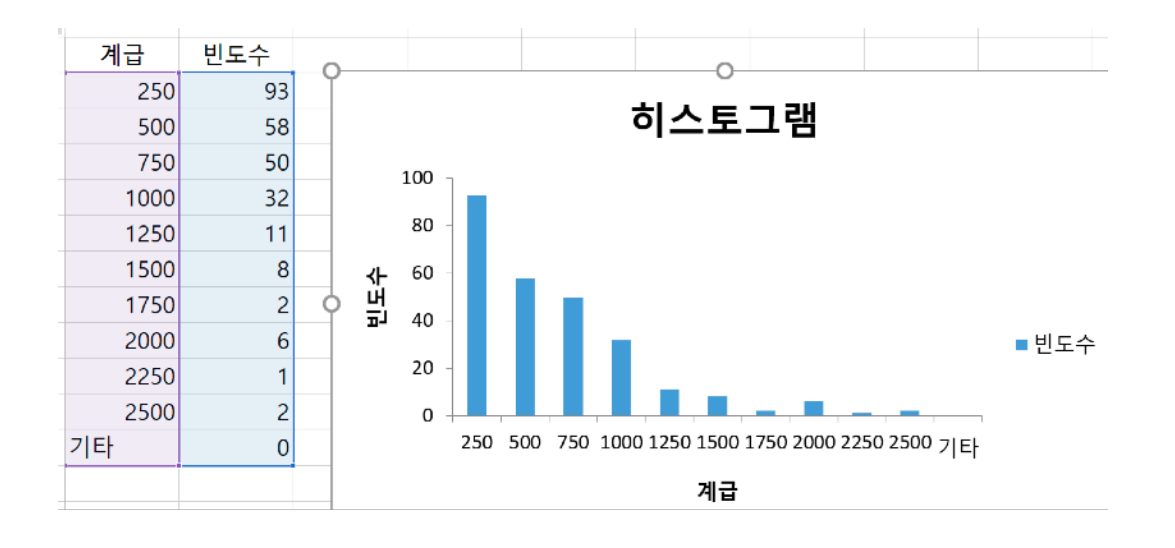

^

# 나무 상자 그리기 : 엑셀 2016에서는 통계차트 삽입에 포함되어 있음

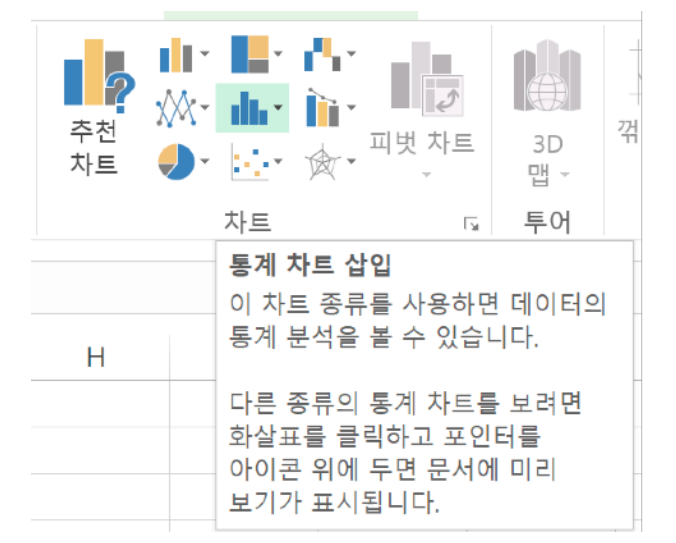